## How to enter the ride as a TEERA member

To enter the ride you must be registered with AERAonline. To do this, go to aeraonline.com.au and click on 'Login' at the top of the screen and follow the prompts. You must use the email address with which you are registered with TEERA. Enter that email address, choose a password and the system will pick up all of your membership information.

Once you have registered, you will be able to enter the event.

To do this, go to aeraonline.com.au and click on 'Events' at the top of the screen.

Click on 'View or nominate now' on the CCER event tab and follow the prompts to lodge your entry.

You will need a credit card to pay your entry fee.

NB: the system will ask you for a PIC (Property Identification Code) during the entry process. If you do not know this, please enter 'aaa' and the system will allow you to continue.

If you encounter difficulties registering or entering, please contact Mark Dunn 0427981517, between 9.00AM and 5.00PM daily.